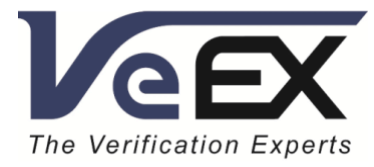

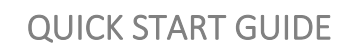

# How to Configure the RTU

Remote Connection, Software Upgrade & Port Configuration RTU-300/320/600/600x

February 2021 | Rev. B00

P/N: D08-00-036

VeEX Inc. 2827 Lakeview Court, Fremont, CA 94538 USA Tel: +1.510.651.0500 Fax: +1.510.651.0505

#### Notice:

The information contained in this document is subject to change without notice.

VeEX<sup>®</sup> Inc. makes no warranty of any kind with regard to this material, including, but not limited to, the implied warranties of merchantability and fitness for a particular purpose. VeEX shall not be liable for errors contained herein or for incidental or consequential damages in connection with the furnishing, performance, or use of this material.

The features or functions described in this document may or may not be available in your test equipment or may look slightly different. Make sure it is updated to the latest software packages available and that is has any related licenses that may be required.

For assistance or questions related to this document and procedures, or to get a test set serviced by VeEX or an authorized service facility, please contact:

VeEX Inc. Phone: +1 510 651 0500 E-mail: <u>CustomerCare@veexinc.com</u> Web: <u>www.veexinc.com</u>

©Copyright VeEX Inc. All rights reserved. VeEX, Sunrise Telecom, Digital Lightwave, Air Expert, CaLan, FaultScout, Fiberizer, MPA, MTT, RXT, VeGrade, VeriPHY, and VeSion, among others, are trademarks or registered trademarks of VeEX, Inc. and/or its affiliates in the USA and other countries. All trademarks or registered trademarks are the property of their respective companies. No part of this document may be reproduced or transmitted electronically or otherwise without written permission from VeEX Inc.

# How to Configure the RTU-300/320/600/600x

Testing with the RTU (Remote Test Unit)

## Introduction

The RTU-300/320/600/600x is a rack mounted 1G-100G Ethernet test head for performance testing and monitoring Carrier Ethernet and broadband networks. The main application of the RTU-300/320/600/600x is to be used under the VeSion®performance testing and monitoring platform, where several RTU-300/320/600/600x can be added and operated for service provisioning, service activation testing, and service assurance applications.

Optionally the RTU-300/320/600/600x can be operated as a stand alone test device through VNC/web remote access. In this standalone mode, users have access to other interfaces and features that are available such as OTN, SONET/SDH, and Fibre Channel.

*64K-100GE* test rates are supported on the same module. These factory-installed hardware options allow flexibility to fit any additional application at a later time. For example, the addition of a second RTU-320 or RTU-600/RTU-600x module can be installed concurrently on the same test platform.

#### RTU-320 Test Ports:

2 x SFP+ for Ethernet, OTN & SONET/SDH 2 x RJ45 for Ethernet 2 x BNC for E1/DS3 1 x RJ45 for E1/DS1 1 x SMA for Clock Source

#### **RTU-600 Test Ports:**

1 x QSFP28 for 100GE and OTU4 1 x QSFP+ for 40GE, OTU3 1 x External Clock Interface

#### RTU-600x Test Ports:

1 x QSFP28/QSFP+ for 100GE, 40GE and OTU4 1 x SFP28/SFP+ for 25GE 1 x RJ451  $\,$ 

Space efficient 1U rackmount with built-in, dual power switching matrix ensures continuous operation if the main power supply fails.

1. Reference the RTU-600x module spec sheet for details

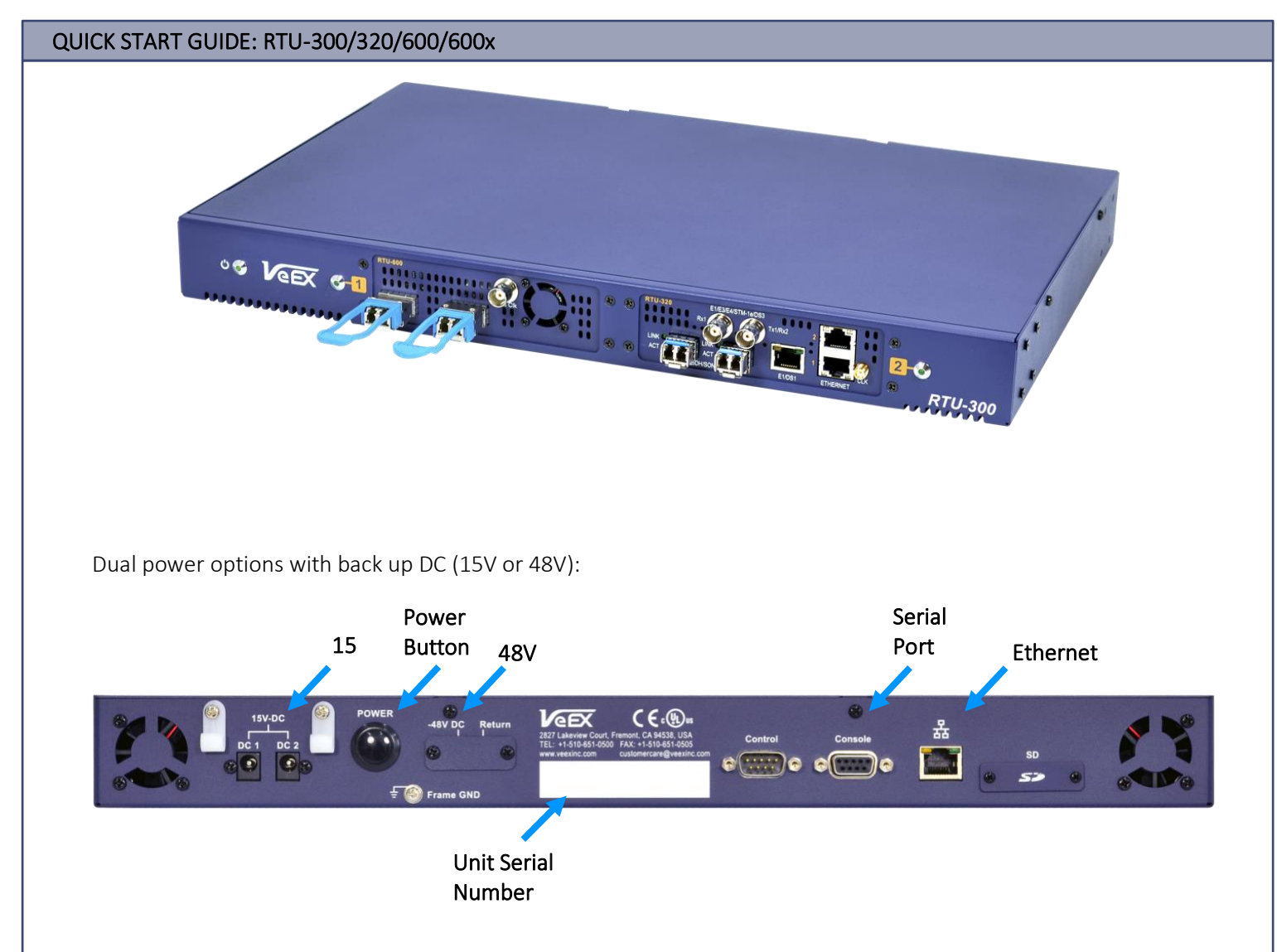

## Connecting to the Unit

There are two ways to connect to the unit: via the serial port or via the Ethernet port using the ReVeal Probe Configurator Tool (with the factory default IP address 192.168.1.1 or when it is a known IP address to the user). If the IP address is unknown, the serial port must be used to assign/verify an IP address. Connect via VNC or VeSion to configure the unit and run tests.

1. Download the required software package from the VeEX Software Download Page:

https://www.veexinc.com/en-us/Support/Software.

Use the unit's serial number to find the correct file.

2. Launch the **ReVeal Probe Configurator Tool**. Select the correct port to connect via serial connection on your PC. In this case, we are using **COM3**. Select the **Probe Type** as **RTU-300**. Click **Open**.

4

| lect Probe Type 💿 Seria                          | I Port COM3 ~                                                                                                    |        | Open C              | lose    |   |
|--------------------------------------------------|----------------------------------------------------------------------------------------------------|--------|---------------------|---------|---|
| U300 ~ O Ether<br>380X<br>180F-10x4              | net 0.0.0.0                                                                                                    |        | Connect Disc        | connect |   |
| 180R<br>10H+<br>380X-NXP<br>U4000 at way<br>290X | 0       .       0       .       0       .       0         0       .       0       .       0       .       0         0       .       0       .       0       .       0 |        |                     |         |   |
| RTU320                                           |                                                                                                    |        | RTU410              |         |   |
| Operating Mode                                   | VeSion $\sim$                                                                                                    |        | Probe Number        | 1       |   |
| Probe Number                                     | 1                                                                                                    | *      | Probe Server Port # | 12300   | * |
| Probe Server Port #                              | 12320                                                                                                    | *<br>* | Probe Server IP     | 0.0.0.0 |   |
| Probe Server IP                                  | 0.0.0.0                                                                                                    |        |                     |         |   |
| VLAN Tag 1 Enable                                | ID 0 🔶 Pri. 0 📥                                                                                                    |        |                     |         |   |
| VLAN Tag 2 Enable                                | ID 0 🕈 Pri. 0 束                                                                                                    |        |                     |         |   |
| RTU600                                           |                                                                                                    |        |                     |         |   |
| Probe Number                                     | 1                                                                                                    | *      |                     |         |   |
| Probe Server Port #                              | 12600                                                                                                    | *      |                     |         |   |
| Probe Server IP                                  | 0.0.0.0                                                                                                    |        |                     |         |   |

*Note:* If you are using Putty for example, use the following settings to connect to the RTU (115200 baud rate).

| 🕵 PuTTY Configuration |                                                                                           | ?                     | ×    |
|-----------------------|-------------------------------------------------------------------------------------------|-----------------------|------|
| Category:             |                                                                                           |                       |      |
|                       | Basic options for your PuTTY set                                                          | ssion                 |      |
| Logging               | Specify the destination you want to connec                                                | ct to                 |      |
| Kevboard              | Serial line                                                                               | Speed                 |      |
| Bell                  | СОМЗ                                                                                      | 115200                |      |
| Features<br>□Window   | Connection type:                                                                          | ) Se                  | rial |
|                       | Load, save or delete a stored session<br>Saved Sessions<br>RTU<br>Default Settings<br>RTU | Load<br>Save<br>Delet | e    |
| Serial                | Close window on exit:<br>Always Never  Only on cl                                         | ean exit              |      |
| About Help            | Open                                                                                      | Cance                 | el   |

3. The Status window will indicate that the serial port is opened. Once the port is open, click Connect.

| RTU300 V         | O Ethernet 0 . 0 . 0                      | Connect                | Disconnect          |             |
|------------------|-------------------------------------------|------------------------|---------------------|-------------|
| Probe Setting    |                                           | _                      |                     |             |
| Local IP         | 0.0.0.                                    |                        |                     |             |
| Local Sul        | bnet 0.0.0.0                              |                        |                     |             |
| Local Ga         | teway 0.0.0.0                             | )                      |                     |             |
| RTU320           |                                           | RTU410                 |                     |             |
| Operat           | ting Mode VeSion                          | Probe                  | Number 1            | Ψ.          |
| Probe            | Number 1                                  | ÷ Probe                | Server Port # 12300 | *<br>*      |
| Probe            | Server Port # 12320                       | Probe                  | Server IP 0.0.      | 0.0         |
| Probe            | Server IP 0 . 0 . 0 . 0                   |                        |                     |             |
| VLAN             | Tag 1 Enable ID 0 🖨 Pri. 0                | <b>▲</b>               |                     |             |
| VLAN             | Tag 2 Enable ID 0 🜩 Pri. 0                | A                      |                     |             |
| RTU600           |                                           |                        |                     |             |
| Probe            | Number 1                                  | *.<br>*                |                     |             |
| Probe            | Server Port # 12600                       | *<br>*                 |                     |             |
| Probe            | Server IP 0.0.0.                          |                        |                     |             |
|                  |                                           |                        |                     | Apply       |
| Version          |                                           |                        |                     |             |
|                  |                                           |                        |                     |             |
|                  |                                           |                        |                     |             |
|                  |                                           |                        |                     |             |
| Software Upgrade |                                           |                        |                     |             |
| Software File    |                                           |                        |                     | Select File |
|                  |                                           |                        |                     |             |
|                  |                                           |                        |                     | Upgrade     |
| Status:          | Carial Port is onened, please click Conne | et button to connect   |                     |             |
| ľ                | senar i er tie opened, preuee ellek conne | or parton to connectin |                     |             |
|                  |                                           |                        |                     |             |
|                  |                                           |                        |                     |             |

| tatus: | Serial Port is opened, please click Connect button to connect<br>Please power off, wait 5 sec and power on the probe. |  |
|--------|----------------------------------------------------------------------------------------------------|--|
|        |                                                                                                    |  |
|        |                                                                                                    |  |

Before getting prompted to enter the S/N, the RTU must be powered off, then on again as stated in the Status window. Enter the unit's serial number when the dialog box appears and click Ok.

| SN: |    |        |  |
|-----|----|--------|--|
|     | Ok | Cancel |  |

- 4. The probe's default IP address settings will be populated after the serial number is entered. The VeSion server IP address (Probe Server IP) must be assigned in order to use VeSion to log in to the unit and launch tests. The Local IP address should be modified according to your network IP settings VNC will use this IP address to log in to the unit.
- 5. Make sure that Probe Server Port is 12320.

| Probe Setting       |                     |   |                     |         |       |
|---------------------|---------------------|---|---------------------|---------|-------|
| Local IP            | 192 . 168 . 0 . 203 |   |                     |         |       |
| Local Subnet        | 255 . 255 . 255 . 0 |   |                     |         |       |
| Local Gateway       | 192 . 168 . 0 . 1   |   |                     |         |       |
| RTU320              |                     |   | RTU410              |         |       |
| Operating Mode      | VeSion ~            |   | Probe Number        | 1       | ▲     |
| Probe Number        | 203                 | - | Probe Server Port # | 1025    | -     |
| Probe Server Port # | 12320               | - | Probe Server IP     | 0.0.0.0 |       |
| Probe Server IP     | 192 . 168 . 5 . 50  |   |                     |         |       |
| VLAN Tag 1 Enable   | ID 0 🛉 Pri. 0 🔹     |   |                     |         |       |
| VLAN Tag 2 Enable   | ID 0 🛉 Pri. 0 🛓     |   |                     |         |       |
| RTU600              |                     |   |                     |         |       |
| Probe Number        | 1                   | - |                     |         |       |
| Probe Server Port # | 1025                | • |                     |         |       |
| Probe Server IP     | 0.0.0.0             |   |                     |         |       |
|                     |                     |   |                     | [       | Apply |

*Note*: The VeSion server IP address, the RTU-320 Probe Number, and VeSion TCP Port number need to be configured in order for the VeSion system to talk to the RTU.

6. Modify the IP address as required under Local IP/Local Subnet/Local Gateway. Click Apply.

| RTU-300/320/600/600x     | System   | Settings    | and    | Operating | Mode |
|--------------------------|----------|-------------|--------|-----------|------|
| Configuration via ReVeal | Probe Co | nfiguratior | n Tool |           |      |

| Probe Setting       |                     |          |                     |         |        |
|---------------------|---------------------|----------|---------------------|---------|--------|
| Local IP            | 192 . 168 . 0 . 234 |          |                     |         |        |
| Local Subnet        | 255 . 255 . 255 . 0 |          |                     |         |        |
| Local Gateway       | 192 . 168 . 0 . 1   |          |                     |         |        |
| RTU320              |                     |          | RTU410              |         |        |
| Operating Mode      | SCPI ~              |          | Probe Number        | 1       | *<br>* |
| Probe Number        | VeSion<br>SCPI      | ÷        | Probe Server Port # | 1025    | -      |
| Probe Server Port # | 12320               | ÷        | Probe Server IP     | 0.0.0.0 |        |
| Probe Server IP     | 192 . 168 . 5 . 50  |          |                     |         |        |
| VLAN Tag 1 Enable   | ID 0 💠 Pri. 0 ≑     |          |                     |         |        |
| VLAN Tag 2 Enable   | ID 0 💠 Pri. 0 🌲     |          |                     |         |        |
| RTU600              |                     |          |                     |         |        |
| Probe Number        | 1                   | <b>÷</b> |                     |         |        |
| Probe Server Port # | 1025                | -        |                     |         |        |
| Probe Server IP     | 0.0.0.0             |          |                     |         |        |
|                     |                     |          |                     | [       | Apply  |

To configure RTU operating mode follow these steps:

- 1. Use the **RTU-320** section to select RTU-300/320 Operation Mode:
  - VeSion Operate via VeSion management tool
  - SCPI Operate via web browser or VNC

Note: RTU-600x module supports only operation via web browser or VNC.

2. When the desired Operating Mode has been selected click Apply. The status window will indicate that the configuration has changed and the probe will be rebooted.

| 3tatus: | SN:TR2B04SA110256<br>Reading configuration<br>Read configuration succeeded.<br>Updating the configuration, please wait<br>Configuration is changed, will reboot the probe, please wait |
|---------|----------------------------------------------------------------------------------------------------|
|         |                                                                                                    |
|         |                                                                                                    |
|         |                                                                                                    |
|         |                                                                                                    |
|         |                                                                                                    |
|         |                                                                                                    |

## Web Remote Access Menu/VNC (Standalone Mode)

In order to operate the RTU-300/320/600/600x, launch a new web browser window and type the RTU-300/320/600/600x management IP address. Login using appropriate credentials (Default User ID – *admin* and password - *veexinc*).

|          | The Verificatio | n Experts |   |
|----------|-----------------|-----------|---|
| User ID  |                 |           |   |
| Password |                 |           |   |
|          |                 |           |   |
| -        | 1.00            |           | - |

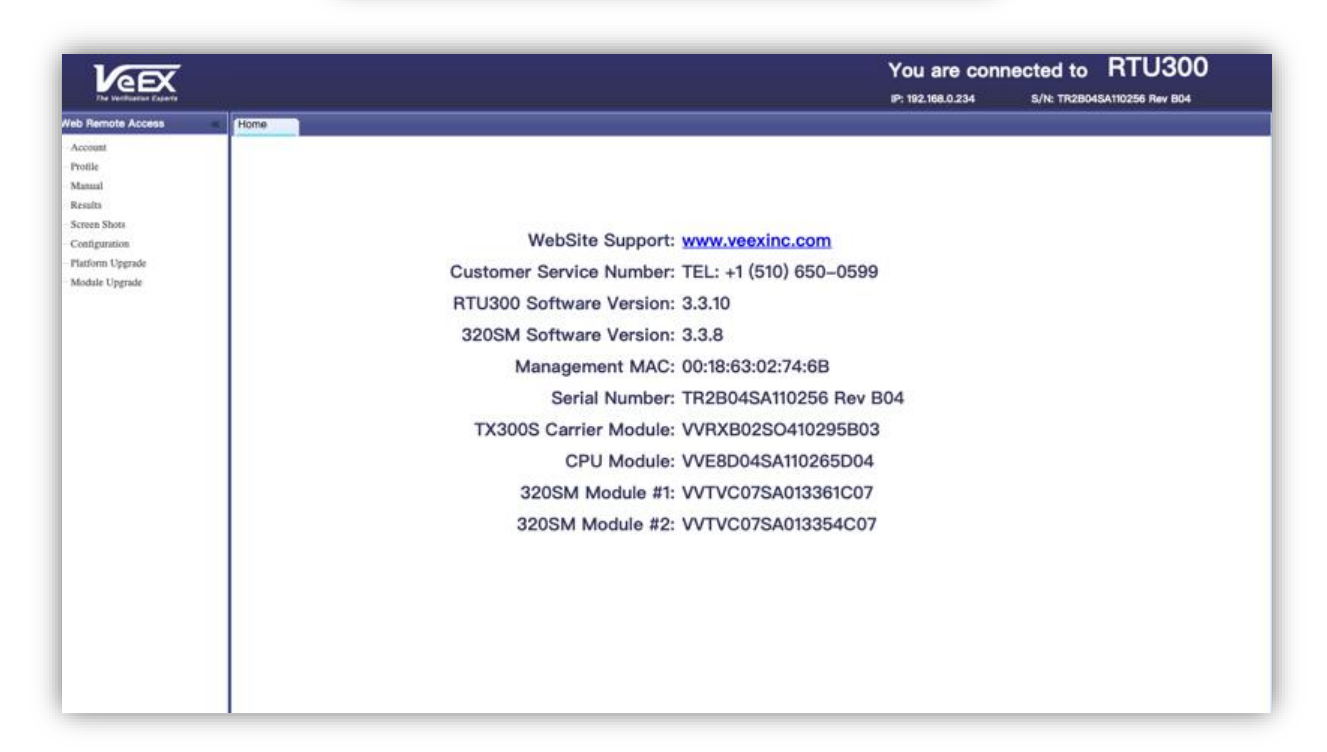

When operating the RTU via web browser, multiple options are available under the Web Remote Access menu:

- Account Manage user accounts. Add, Edit or Delete accounts.
- Profile Manage test profiles.
- **Remote Control** Load test applications.
- Manual Open the RTU-300 user manual.
- **Results** Manage test results.
- Screen Shots Manage screen shots taken from the RTU-300.
- **Configuration** Configure system settings such as Local IP, Subnet, etc. and RTU300 settings such as Operating Mode to be operated via VeSion or web browser.
- **Platform Upgrade** Perform a platform upgrade.
- Module Upgrade Perform a module upgrade.

# RTU-300/320/600/600x System Settings and Operating Mode Configuration via Web Remote Access/VNC (Standalone Mode)

To configure RTU operating mode and other system and module parameters click **Configuration** under the Web Remote Access options and follow the next steps:

- 3. Use the System Setting section to configure Local IP Address, Subnet, Gateway.
- 4. Use the RTU-320 Settings section to select RTU-300/320 Operation Mode:
  - VeSion Operation via VeSion management tool.
  - SCPI Operation via web browser or VNC.

Note: RTU-600x module supports only operation via web browser or VNC.

5. When the desired Operating Mode has been selected click Apply and then Reboot. The new configuration will take effect after the unit reboots.

| System Setting |                   |                     |
|----------------|-------------------|---------------------|
|                | Local IP          | 192 . 168 . 0 . 234 |
|                | Local Subnet      | 255 _ 255 _ 255 _ 0 |
|                | Local Gateway     | 192 . 168 . 0 . 1   |
|                | MTU Setting       | 1500 $\diamond$     |
|                | MTU Search        | 192 . 168 . 5 . 50  |
|                |                   | Search              |
| RTU320 Setting |                   |                     |
|                | Operating Mode    | / VeSion            |
|                | Probe Number      | 234 0               |
|                | Probe Server Port | 12320 0             |
|                | Probe Server IP   | 192 _ 168 _ 5 _ 50  |
|                | VLAN Tag 1 Enable | ID 0 0 Pri. 0 0     |
|                | VLAN Tag 2 Enable | ID o o Pri. o o     |
|                |                   | Apply Reboot        |

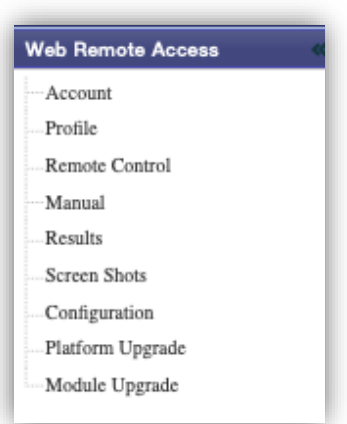

## **RTU Software Upgrade**

## Upgrading the RTU via Web Remote Access Menu/VNC (Standalone Mode)

### **Platform Upgrade**

**Note**: The Platform software upgrade process is intrusive and any test will be interrupted; make sure to save any configuration or test results before proceeding.

Click **Platform Upgrade** under the **Web Remote Access** option and perform the following steps from the Platform Upgrade tab:

- 1. Download and unzip the required software from <u>https://www.veexinc.com/en-us/Support/Software</u>. Make sure to enter the RTU-300/320/600/600x serial number to find the correct file.
- 2. The Platform SW (install\_rtu300\_platform.sh) has to be upgraded first followed by the module software upgrade (install\_rtu300\_rtu320.sh/install\_rtu300\_100g.sh). However, if only the module SW has to be upgraded, there is no need to upgrade the platform.
- 3. Browse the software image file by clicking the select file button.
- 4. When the file is selected, click Upload to send the file to the RTU-300/320/600/600x.

| /eb Remote Access | Home Platf     | form Upgrade X                                                                                                    |
|-------------------|----------------|----------------------------------------------------------------------------------------------------|
| Account           |                |                                                                                                    |
| Profile           | Get the softwa | ere from https://www.veexinc.com/en-us/Support/Software and unzip it                                                                                                    |
| Remote Control    |                |                                                                                                    |
| Manual            |                |                                                                                                    |
| Results           | Software In    | nage: install_rtu300_platform.sh select file                                                                                                    |
| Screen Shots      |                |                                                                                                    |
| Configuration     |                | upload upgrade                                                                                                    |
| Platform Upgrade  |                |                                                                                                    |
| Module Upgrade    | Status         |                                                                                                    |
|                   |                |                                                                                                    |
|                   |                |                                                                                                    |
|                   |                | Once the test set reboots and the local software ungrade starts, the IP connection to the test set will be                                                                                                    |
|                   | Note:          | Once the test set reboots and the local software upgrade starts, the IP connection to the test set will be lost. Please check status directly on the unit. This page will no longer undate. You may close this page                                                                                                    |
|                   | Note:          | Once the test set reboots and the local software upgrade starts, the IP connection to the test set will be<br>lost. Please check status directly on the unit. This page will no longer update. You may close this page<br>now.                                                                                                    |
|                   | Note:          | Once the test set reboots and the local software upgrade starts, the IP connection to the test set will be<br>lost. Please check status directly on the unit. This page will no longer update. You may close this page<br>now.                                                                                                    |
|                   | Note:          | Once the test set reboots and the local software upgrade starts, the IP connection to the test set will be<br>lost. Please check status directly on the unit. This page will no longer update. You may close this page<br>now.<br>If the test set is connected via WiFi, the access point (AP) and IP connections will need to be re- |

5. Once the upload process is completed and file verification is successful, click Upgrade.

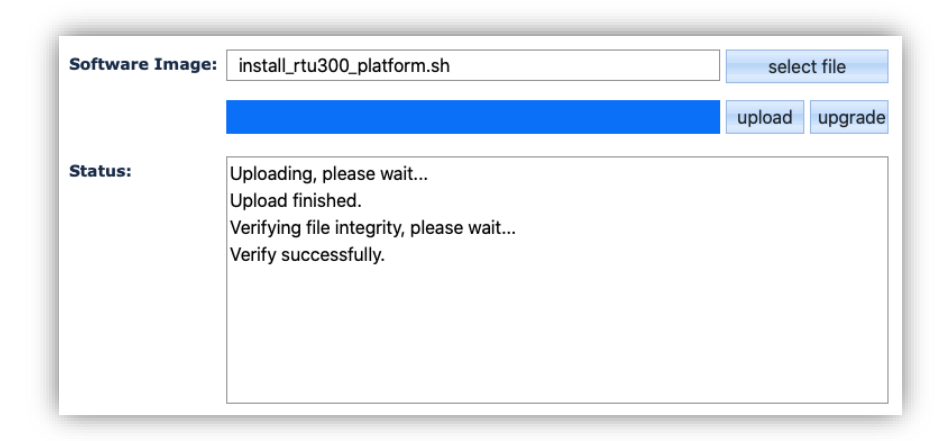

6. Users will be asked to confirm if the upgrade procedure should continue, as a reboot will be performed at the end of the process.

| Tips                                                                              | ×  |
|-----------------------------------------------------------------------------------|----|
| Unit will reboot during the software upgrade procedure, are you sure to continue? |    |
| Yes                                                                               | No |

7. When the reboot process has been completed, log back in to the RTU-300/320/600/600x and verify that the platform software version was updated on the home page.

#### Module Upgrade

**Note**: The module software upgrade process is intrusive, and any test will be interrupted; make sure to save any configuration or test results before proceeding.

Click Module Upgrade under the Web Remote Access options and perform the following steps from the Module Upgrade tab:

1. Download and unzip the required software from <u>https://www.veexinc.com/en-us/Support/Software</u>. Make sure to enter the RTU-300/320/600/600x serial number to find the correct file.

| Veex                                                |                                                                                                    | You are connected to RTU300                                                                                            |
|-----------------------------------------------------|----------------------------------------------------------------------------------------------------|----------------------------------------------------------------------------------------------------|
| The Verification Experts                            |                                                                                                    | IP: 192.168.0.203 S/N: TR2B04S0210220 Rev B04                                                                          |
| Web Remote Access                                   | Home Remote Control × Module Upgrade ×                                                                                                    |                                                                                                    |
| Account<br>Profile<br>Remote Control<br>Manual      | Get the software from https://www.veexinc.com/en-us/Support/Software and u                                                                                                    | unzip it                                                                                                    |
| Results<br>Screen Shots                             | Software Image:                                                                                                    | select file                                                                                                    |
| Configuration<br>Platform Upgrade<br>Module Upgrade | Status:                                                                                                    | upload upgrade                                                                                                    |
|                                                     | Note:         Once the test set reboots and the local software upgrade starts, th<br>lost. Please check status directly on the unit. This page will no lo<br>now.           If the test set is connected via WiFi, the access point (AP) and IF<br>established manually. | he IP connection to the test set will be<br>onger update. You may close this page<br>P connections will need to be re- |

- 2. Browse the software Image file by clicking select file.
- 3. When the file is selected, click the Upload button to send the file to the RTU-300/320/600/600x.
- 4. Once the upload process is completed and file verification is successful, click Upgrade.
- 5. When the reboot process has been completed, log back in to the RTU-300/320/600/600x and verify that the module software version was updated on the home page.

# Loading a Test Application via Web Remote Access/VNC (Standalone Mode)

1. Log in to the RTU using VNC. Type the IP address configured previously after launching the VNC app. The default password is pass1. To start testing, load the required test application using the New button in Port Group 1 or Port Group 2.

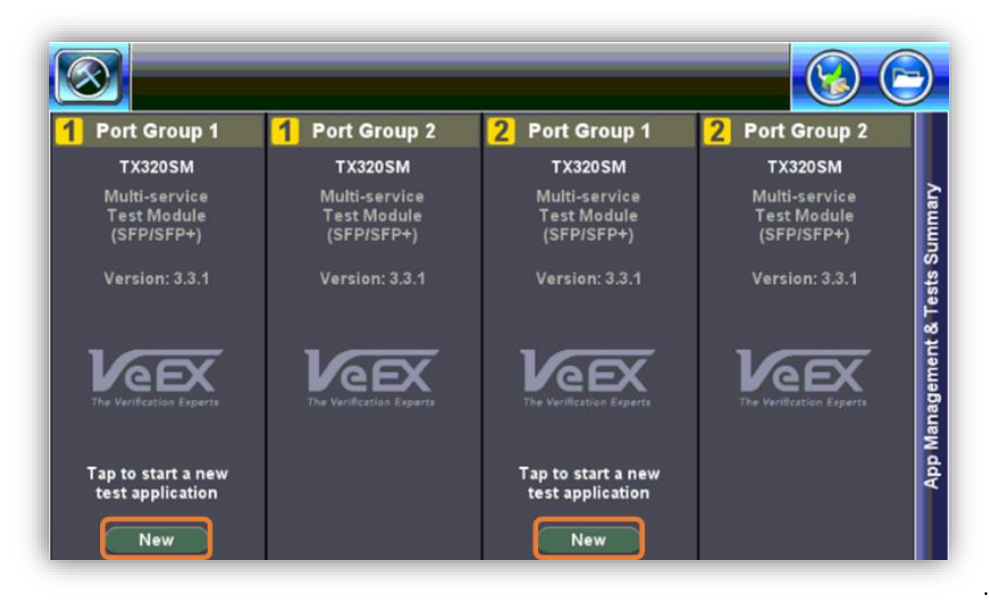

2. Select the desired test application and press OK to launch it.

| Module 1, Port 1 | Test Mode Selection TX3205M                                                    |
|------------------|--------------------------------------------------------------------------------|
| Ethernet         | 1GE Single Port     105 Duck Port                                              |
| Fiber Channel    | > 10C Single Port                                                              |
| OTN/SONET/DSn    | <ul> <li>IGE &amp; 10GE Dual Port</li> <li>IGE &amp; 10GE Dual Port</li> </ul> |
| CPRI/OBSAI       | GE Pass Through Monitor     GIGE Pass Through Monitor                          |
| Additional Tests | V-Route IGE Layer4 Single Port                                                 |
|                  | ☐ 1GE Layer4 Dual Port<br>☐ 1GE & Layer4 Dual Port                             |
|                  | 10G Layer4 Single Port 10G Layer4 Dual Port                                    |
|                  | 10G & Layer4 Dual Port     Copper SFP+                                         |
|                  | Copper SFP Layer4 Testing                                                      |
| Release          | OK Cancel                                                                      |

Follow the TX320s and TX300-100G User Manual instructions to set up a Loopback, Throughput, RFC-2544 or V-SAM Test. You can find them in the downloads section of the product page at <u>https://www.veexinc.com.</u>

# Using VeSion to Configure the RTU User Access

This section will focus on creating new users and assigning credentials to tester types in VeSion, a web-based management tool.

1. Launch your web browser and type the VeSion server IP address. Type your User ID and password to login.

|          | The Verification Experts |
|----------|--------------------------|
| User ID  |                          |
| Password |                          |
|          |                          |
|          |                          |
|          | Log In                   |

2. Manager level credentials display System Configuration settings as shown below.

| ystem Configuration                                                              |   |
|----------------------------------------------------------------------------------|---|
| anage User, Server, Device, Alarm, Monitoring Plan, Channel Table                |   |
| n-Demand Test                                                                    |   |
| ontrol, Test, Measure from Probes                                                |   |
| ON Test Results                                                                  |   |
| ew PON Test Results for Vesion system users                                      |   |
| eal-time Alarm & Monitor                                                         |   |
| ew Real-time Alarms on the System and View Monitor Result on Server              |   |
| larm & Datalog                                                                   |   |
| ew Alarm and Data Logs from Specific Server, Process, Clear Alarms on the System |   |
| ctivity Log                                                                      |   |
| ew and export activity log for Vesion system users                               |   |
| IS Alarm & Routes                                                                |   |
| ew GIS Routes and Alarms on the System                                           |   |
| lanage Software                                                                  |   |
| anage and upgrade VeSion system probe software                                   |   |
|                                                                                  |   |
|                                                                                  | _ |

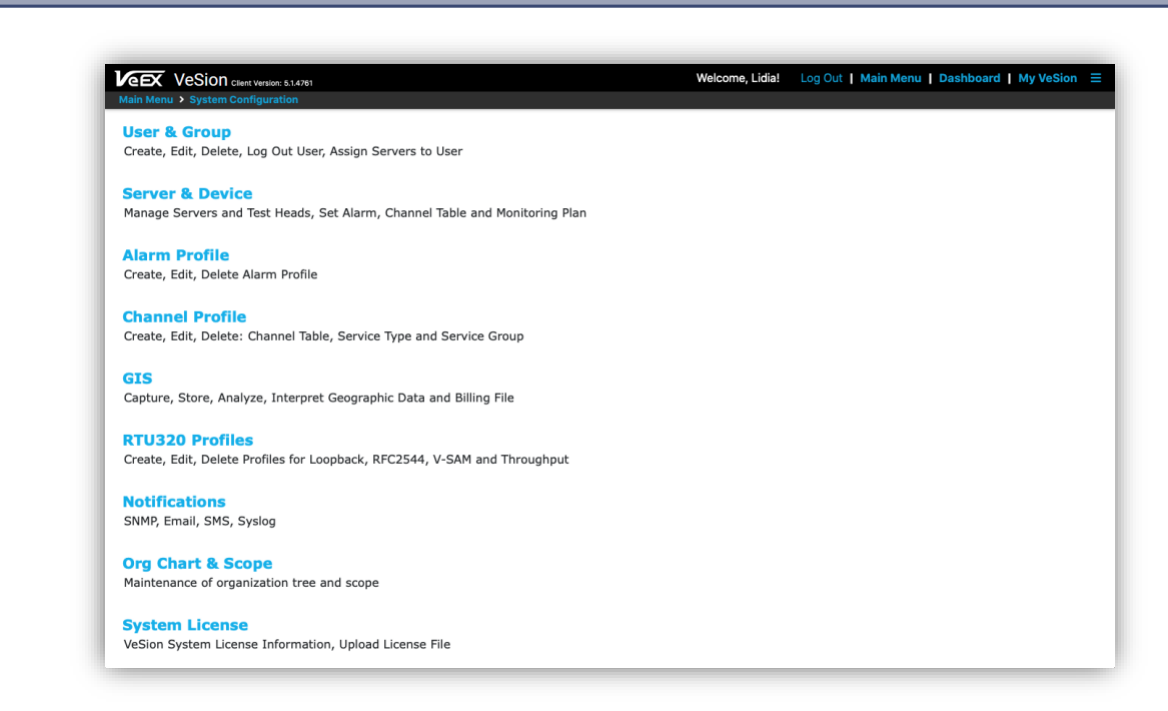

- 4. **Tester level credentials** enable users to run tests. Privileges are limited to running tests and viewing configurations only.
- 5. Notice the difference between User access privileges and Manager level privileges as shown below.

| VEEX VeSion client winner, 51.8781<br>Malin Menta                                  | Welcome, Lidia! | Log Out   Main Menu   Dashboard   My VeSion 🗏 |
|------------------------------------------------------------------------------------|-----------------|-----------------------------------------------|
| System Configuration                                                               |                 |                                               |
| Manage User, Server, Device, Alarm, Monitoring Plan, Channel Table                 |                 |                                               |
| On-Demand Test                                                                     |                 |                                               |
| Control, Test, Measure from Probes                                                 |                 |                                               |
| PON Test Results                                                                   |                 |                                               |
| View PON Test Results for Vesion system users                                      |                 |                                               |
| Real-time Alarm & Monitor                                                          |                 |                                               |
| View Real-time Alarms on the System and View Monitor Result on Server              |                 |                                               |
| Alarm & Datalog                                                                    |                 |                                               |
| View Alarm and Data Logs from Specific Server, Process, Clear Alarms on the System |                 |                                               |
| Activity Log                                                                       |                 |                                               |
| View and export activity log for Vesion system users                               |                 |                                               |
| GIS Alarm & Routes                                                                 |                 |                                               |
| View GIS Routes and Alarms on the System                                           |                 |                                               |
| Manage Software                                                                    |                 |                                               |
| Manage and upgrade VeSion system probe software                                    |                 |                                               |

#### Manager level privileges

| On-Demand Test<br>Control, Test, Measure from Probes                               |  |
|------------------------------------------------------------------------------------|--|
|                                                                                    |  |
| PON Test Results View PON Test Results for Vesion system users                     |  |
|                                                                                    |  |
| Real-time Alarm & Monitor                                                          |  |
| View Real-time Alarms on the System and View Monitor Result on Server              |  |
| Alarm & Datalog                                                                    |  |
| View Alarm and Data Logs from Specific Server, Process, Clear Alarms on the System |  |
| Activity Lon                                                                       |  |
| View and export activity log for Vesion system users                               |  |
|                                                                                    |  |
| GIS Alarm & Routes                                                                 |  |
| View GIS Routes and Alarms on the System                                           |  |

## Adding/Removing Users

1. Click on System Configuration > User & Group > User

| Main Menu > System Configuration > User and Group     Setup    | User |
|----------------------------------------------------------------|------|
|                                                                |      |
| Auto Logout (minutes)     1440     Local Authentication Enable |      |
| Active Directory Server IP/U                                   |      |
| Save                                                           |      |
| Actions Job Title                                              |      |
| Add New No data found                                          |      |
|                                                                |      |
|                                                                |      |

A list of current users and their group will be displayed.

- 2. To create a user with Tester privileges, testing and viewing results only:
  - Click on Add New. Select Tester from the Group drop-down menu.
  - Input the Name, User ID, and Password, and click Save.
  - To test the newly created user, log out and log back in using these new credentials to make sure only Tester privileges are available.

| Veex VeSi       | VeSion client Version: 5.1.4781    |                     |                        | Welcome, Lidia! | Log Out   Main Mer | u   Dashboard   My V  | eSion ☰           |                                    |                             |
|-----------------|------------------------------------|---------------------|------------------------|-----------------|--------------------|-----------------------|-------------------|------------------------------------|-----------------------------|
| Main Menu > Sys | tem Configuration > User a<br>Name | nd Group<br>User ID | Group and Org<br>Chart | Status          | Se<br>Password     | Email                 | SMS Provider List | ogged User User Usag Phone Numbers | e Report<br>SMS<br>Provider |
| Add New         | Find Name                          | Find User ID        |                        |                 |                    | Find Email            | Find Employee ID  | Find Phone Numbers                 |                             |
| Edit Delete     | Alex Brown                         | abrown              | Manager                | ×               | *****              | abrown@veexinc.com    |                   |                                    | T-Mobile                    |
| Edit Delete     | Jennifer Johnson                   | jjohnson            | NOC Operator           | ~               | *****              | jjohnson@veexinc.com  |                   |                                    | Verizon                     |
| Edit Delete     | David Thompson                     | dthompson           | Supervisor             | ~               | ****               | dthompson@veexinc.com |                   |                                    | Verizon                     |
| Edit Delete     | Kate Willson                       | kwillson            | Tester                 | ~               | *****              | kwillson@veexinc.com  |                   |                                    | T-Mobile                    |
| Edit Delete     | John Smith                         | jsmith              | Manager                | ~               | ****               | jsmith@veexinc.com    |                   |                                    | Sprint                      |

## Configuring the Test Ports

This section will focus on configuring the physical test ports. In the System Configuration menu, the user can configure the RTU test port and IP settings.

1. Log in with a user that has Manager privileges. Click System Configuration > Server & Device. All available submenus are shown below.

| VeSion client Version: 5.1.4761                                                                | Welcome, Lidia! | Log Out   Main Menu   Dashboard   My |
|------------------------------------------------------------------------------------------------|-----------------|--------------------------------------|
| Main Menu > System Configuration                                                               |                 |                                      |
| User & Group<br>Create, Edit, Delete, Log Out User, Assign Servers to User                     |                 |                                      |
|                                                                                                |                 |                                      |
| Server & Device<br>Manage Servers and Test Heads, Set Alarm, Channel Table and Monitoring Plan |                 |                                      |
| Alarm Profile                                                                                  |                 |                                      |
| Create, Edit, Delete Alarm Profile                                                             |                 |                                      |
| Channel Profile                                                                                |                 |                                      |
| Create, Edit, Delete: Channel Table, Service Type and Service Group                            |                 |                                      |
| GIS                                                                                            |                 |                                      |
| Capture, Store, Analyze, Interpret Geographic Data and Billing File                            |                 |                                      |
| RTU320 Profiles                                                                                |                 |                                      |
| Create, Edit, Delete Profiles for Loopback, RFC2544, V-SAM and Throughput                      |                 |                                      |
| Notifications                                                                                  |                 |                                      |
| SNMP, Email, SMS, Syslog                                                                       |                 |                                      |
| Org Chart & Scope                                                                              |                 |                                      |
| Maintenance of organization tree and scope                                                     |                 |                                      |

2. Make sure the RTU-300 is selected if other devices are also being used by this VeSion server. Select a module (Slot) as shown below and a Test Mode.

| VeSion Client Version: 5.1.4761  |                                                                  | Welcome, Lidia!                                               | Log Out   Main Me |
|----------------------------------|------------------------------------------------------------------|---------------------------------------------------------------|-------------------|
| Main Menu > System Configuration |                                                                  |                                                               | RTU320            |
| ▲ 및 0 (0) 192.168.5.50:49216 2   | Device Number                                                    | 234                                                           |                   |
|                                  | Name                                                             | 234                                                           |                   |
|                                  | IP Address                                                       | 192.168.0.234                                                 |                   |
|                                  | MAC Address                                                      | 00-18-63-02-74-68                                             |                   |
|                                  | Location                                                         |                                                               |                   |
|                                  | Software Version                                                 | Platform:3.3.10 Module:3.3.8                                  |                   |
|                                  | Туре                                                             | dual modules                                                  |                   |
|                                  | System Alarm                                                     | default \$                                                    |                   |
|                                  | Org Chart                                                        | \$                                                            |                   |
|                                  | Slot 1 Slot 2                                                    |                                                               |                   |
|                                  | Slot 1 Port 1 Port Status: Lin<br>Slot 1 Port 2 Port Status: Lin | k Down Remote Loopback Status: Down Port Configure: Succeeded |                   |
|                                  | Test M                                                           | Adde Selection 10GE Dual Port L2 & L3 Testing \$              |                   |

The following test modes are available:

- **1GE Dual Port L2 & L3 Testing** Enables running the 1GE Loopback, Throughput, V-SAM, and RFC2544 tests on both ports
- 1GE Dual L4 Stateful TCP Testing Enables running the 1GE V-PERF test on both ports
- **1GE Dual L4 Stateful TCP Testing + L2 & L3 Testing** Enables running 1GE Loopback, Throughput, V-SAM, and RFC2544 tests on one port and 1GE V-PERF test on another

- **10GE Dual Port L2 & L3 Testing** Enables running 10GE Loopback, Throughput, V-SAM, and RFC2544 tests on both ports
- 10GE Dual L4 Stateful TCP Testing Enables running 10GE V-PERF test on both ports
- **10GE Dual L4 Stateful TCP Testing + L2 & L3 Testing** Enables running 10GE Loopback, Throughput, V-SAM, and RFC2544 tests on one port and 1GE V-PERF test on another
- **1GE/10GE Dual Port L2 & L3 Testing** Enables running 1GE Loopback, Throughput, V-SAM, and RFC2544 tests on one port and 10GE Loopback, Throughput, V-SAM, and RFC2544 tests on another
- 3. Scroll down the page to modify any Test Port IP settings. Change the Port Settings, IP address information, VLAN ID, Priority bit as required. Click Save.

| Hamo                                               |                     |                                        |
|----------------------------------------------------|---------------------|----------------------------------------|
| Port Selection                                     | SFP+ 10GE           | ÷                                      |
| Flow Control                                       | Enable              | •                                      |
| 10G Mode                                           | LAN                 | \$                                     |
| Transmit Ignore Link Status                        | On                  | ÷                                      |
| Link Fault Response                                | Enable              | ÷                                      |
| Clock Offset (ppm)                                 | 0                   |                                        |
| Laser ON Enable                                    |                     |                                        |
| MAC Address                                        | Default             | ♦ 00 - 18 - 63 - 02 - 74 - 6C          |
| IP Mode                                            | IPv4                | ŧ                                      |
| IP Address                                         | Static              | •]                                     |
| Gateway and DNS                                    | Disable             | •••••••••••••••••••••••••••••••••••••• |
| l ocal IP                                          | 192 . 168 . 0 . 12  | 121                                    |
| Loodin                                             | 255 . 255 . 255 . 0 | 0                                      |
| Subnet                                             |                     | Priority 0                             |
| Subnet<br>VLAN Tag 1 Disable                       | VLAN ID 244         |                                        |
| Subnet<br>VLAN Tag 1 Disable<br>VLAN Tag 2 Disable | VLAN ID 244         | Priority 0                             |

While the changes are taking places, you will see In Progress status for Port Configure. When the configuration is done, the Succeeded status should appear instead.

| Slot 1    | Slot 2            |                         |                                                   |
|-----------|-------------------|-------------------------|---------------------------------------------------|
| Slot 1 Po | rt 1 Port Status: | Remote Loopback Status: | Port Configure: In Progress                       |
| Slot 1 Po | rt 2 Port Status: | Remote Loopback Status: | Port Configure: In Progress                       |
|           | Test Mod          | e Selection             | GE Dual L4 Stateful TCP Testing + L2 & L3 Testing |

Click on the Network Status tab to verify that the IP Configuration status is OK. It should say PASS for IP & Gateway.

| Network Setup Netw | ork Status | Ping | Trace Route   |  |  |
|--------------------|------------|------|---------------|--|--|
| Loca               | I IP       |      | 192.168.0.122 |  |  |
| Subnet             | Mask       |      | 255.255.255.0 |  |  |
| Gate               | way        |      | 192.168.0.191 |  |  |
| IF                 | ,          |      | Pass          |  |  |
| Gate               | way        |      | Pass          |  |  |

# Running a Throughput Test via VeSion

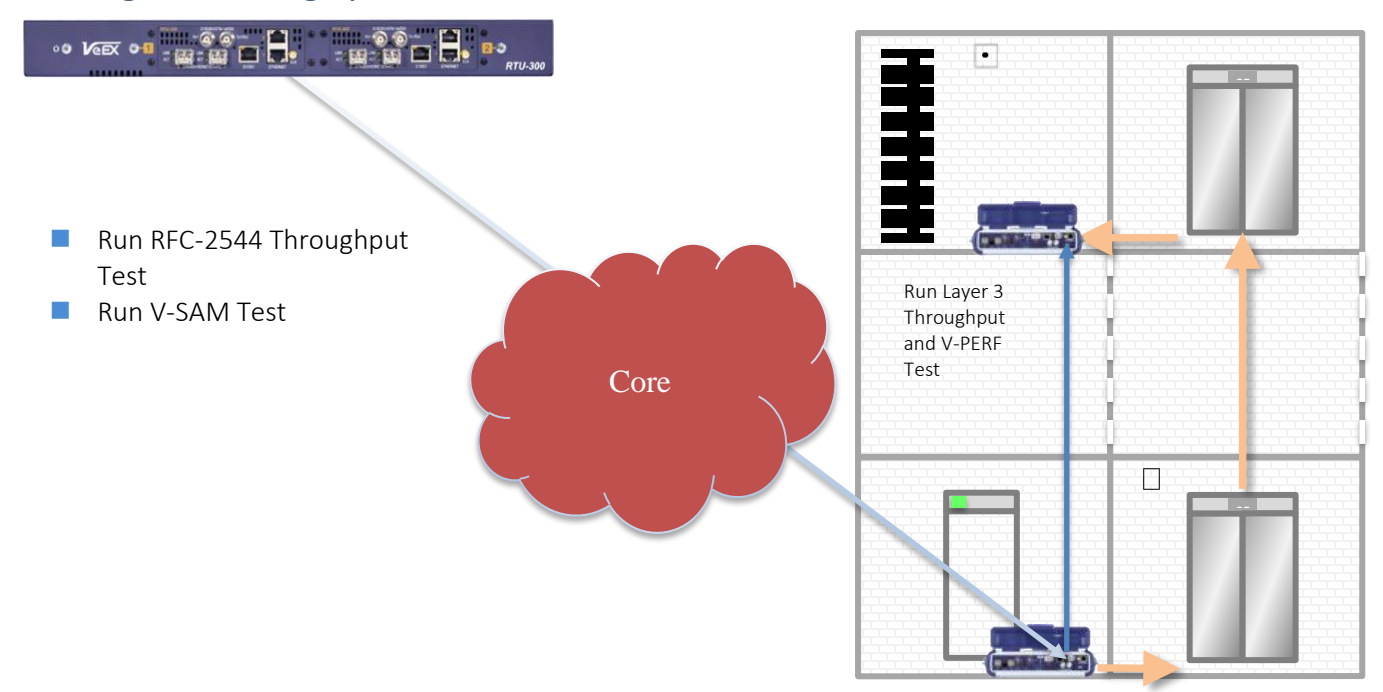

To start the Throughout Test via VeSion follow the next steps:

1. From the home page, click **On-Demand Test**.

| CEX VeSion Client Version: 5.1.4761<br>Main Menu                                                   | Welcome, Lidia! | Log Out   Main Menu   Dashboard   My VeSion = |
|----------------------------------------------------------------------------------------------------|-----------------|-----------------------------------------------|
| System Configuration<br>Manage User, Server, Device, Alarm, Monitoring Plan, Channel Table         |                 |                                               |
| On-Demand Test<br>Control, Test, Measure from Probes                                               |                 |                                               |
| PON Test Results<br>View PON Test Results for Vesion system users                                  |                 |                                               |
| Real-time Alarm & Monitor<br>View Real-time Alarms on the System and View Monitor Result on Server |                 |                                               |
| Alarm & Datalog<br>View Alarm and Data Logs from Specific Server, Process, Clear Alarms on the     | e System        |                                               |
| Activity Log<br>View and export activity log for Vesion system users                               |                 |                                               |
| GIS Alarm & Routes View GIS Routes and Alarms on the System                                        |                 |                                               |
| Manage Software<br>Manage and upgrade VeSion system probe software                                 |                 |                                               |

- 2. Make sure the right RTU-300 is selected if other devices are also being used by this VeSion server. Select the test ports to be used on the left-hand side. Toggle in between the Port 1 & Port 2 configuration using the tabs as shown below.
- 3. Select Throughput from the Test Type drop-down menu at the bottom.

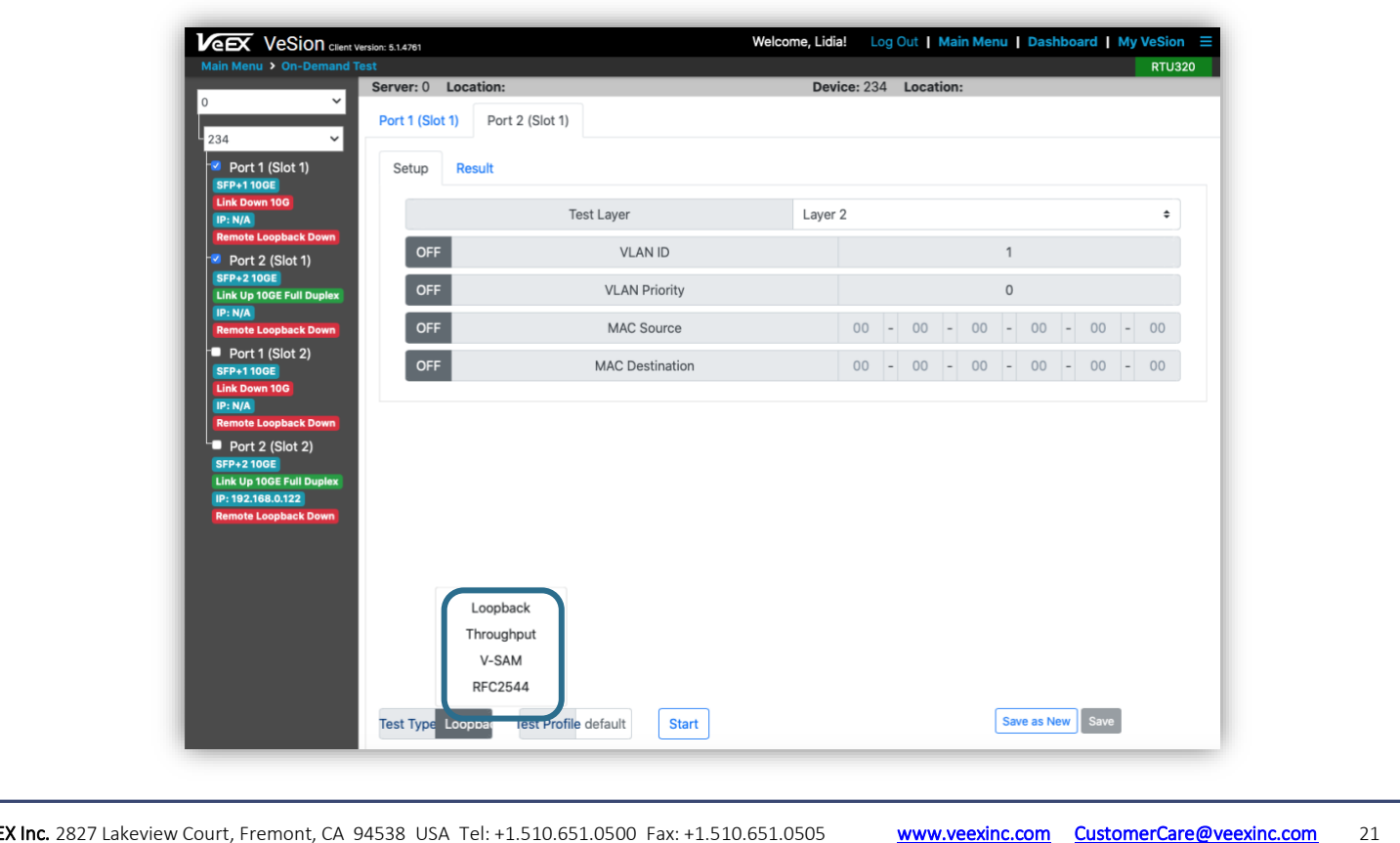

4. Configure the Header/Traffic/General and other parameters and click Save. Use the Save as New to save this profile for future testing. Use a relevant name to easily select a test that has to be run. Click Start to start a test. Test results are displayed dynamically. Click Stop if you need to stop the test.

| Encape | sulation Type |                             |  |  |
|--------|---------------|-----------------------------|--|--|
| Te     |               | None -                      |  |  |
|        | st Layer      | Layer 2 👻                   |  |  |
| Fra    | те Туре       | Ethernet II(DIX) -<br>Off - |  |  |
|        | VLAN          |                             |  |  |
|        |               |                             |  |  |

## Running a V-SAM Test via VeSion

To start the V-SAM Test via VeSion:

1. Select V-SAM from the Test Type drop-down menu.

| Service Layer | Layer2 -           | Service Name                     | Service 1      |
|---------------|--------------------|----------------------------------|----------------|
| Frame Type    | Ethernet II(DIX) - | Frame Size Type                  | FIXED -        |
| VLAN          | Off -              | Frame Size                       | 1518           |
| MPLS          | Off                | Encapsulation Type               | None -         |
| VLAN<br>MPLS  | Off -<br>Off       | Frame Size<br>Encapsulation Type | 1518<br>None - |

- 2. Once all the General and Service parameters are set, save the profile for future use by clicking on Save as New. Use a relevant name to easily select a test to be run later on.
- 3. Click Start to start a test. Click Stop if you need to stop the test. Test results are displayed dynamically. To view the different KPIs click on the different test results tabs.

| Summary   | CIP Test    | CIR/FIR Test Policing Test | CBS Test FBS Te | ERS Test         |           |                    |  |
|-----------|-------------|----------------------------|-----------------|------------------|-----------|--------------------|--|
| Cummary   |             | Deve (Tell                 |                 | FL D (0/)        |           |                    |  |
|           |             | Pass/Fail                  | IR(MDps)        | FLR(%)           | FID(ms)   | FDV(ms)            |  |
| Si        | mple CIR    | In progress                | 98,700          | 0.00000          | 0.00320   | 0.00000            |  |
| CI        | R/EIR Test  |                            | Du              | ration 0 Seconds | 0.00010   |                    |  |
|           | Total IR    | Disabled                   |                 |                  |           |                    |  |
| Po        | licing Test | Duration 0 Seconds         |                 |                  |           |                    |  |
|           | Total IR    | Pending                    |                 |                  |           |                    |  |
| CBS Test  |             |                            | Du              | ration 0 Seconds |           |                    |  |
|           | Total IR    | Disabled                   |                 |                  |           |                    |  |
| EBS Test  |             |                            | Du              | ration 0 Seconds |           |                    |  |
|           | Total IR    | Disabled                   |                 |                  |           |                    |  |
| vpe V-SAM | A Test Pro  | file default Stop C        | AP Start        |                  | Save Resu | It Save CAP Result |  |

## Running a V-PERF Test via VeSion

To start the V-PERF Test via VeSion:

- 1. Make sure that the selected port is configured for L4 Testing and select V-PERF as a Test Type in the dropdown menu.
- 2. Set the mode to be Server, Client, Bidirectional Server, or Bidirectional Client.
- 3. Configure the TCP Port number and Start the test. Test Results are displayed dynamically. Click Stop if you need to stop the test.

| Server Client                    |                                |  |  |
|----------------------------------|--------------------------------|--|--|
| Status Summary Per Stream Events |                                |  |  |
| Session index #                  | 2 -                            |  |  |
| Header                           | Values                         |  |  |
| Session Index                    | 2                              |  |  |
| Parallel Streams                 | 1                              |  |  |
| Protocol                         | ТСР                            |  |  |
| Transfer Direction               | Client to Server               |  |  |
| Client IP                        | 192.168.0.102                  |  |  |
| Current                          | 9896.442 Mbps                  |  |  |
| Max                              | 9910.387 Mbps<br>9704.654 Mbps |  |  |
| Min                              |                                |  |  |
| Average                          | 9889.642 Mbps                  |  |  |
| Transfer size                    | 11833.818 MBytes               |  |  |
| Transfer Duration                | 10037 ms                       |  |  |
| TCP Effciency                    | 100.000%                       |  |  |
| Pause Frame                      | 0                              |  |  |

| lotes | s |      |      |      |  |
|-------|---|------|------|------|--|
| 0101  | 5 |      |      |      |  |
|       |   |      |      |      |  |
|       |   |      |      |      |  |
|       |   | <br> | <br> | <br> |  |
|       |   | <br> | <br> | <br> |  |
|       |   | <br> | <br> | <br> |  |
|       |   |      |      |      |  |
|       |   | <br> | <br> | <br> |  |
|       |   | <br> | <br> | <br> |  |
|       |   | <br> | <br> | <br> |  |
|       |   | <br> | <br> | <br> |  |
|       |   |      |      |      |  |
|       |   |      |      |      |  |
|       |   | <br> |      |      |  |
|       |   | <br> | <br> | <br> |  |
|       |   | <br> | <br> | <br> |  |
|       |   |      |      |      |  |
|       |   |      |      |      |  |
|       |   | <br> |      |      |  |
|       |   | <br> | <br> | <br> |  |
|       |   | <br> | <br> | <br> |  |
|       |   |      |      |      |  |
|       |   |      |      |      |  |
|       |   | <br> | <br> | <br> |  |
|       |   | <br> | <br> | <br> |  |
|       |   | <br> | <br> | <br> |  |
|       |   |      |      |      |  |
|       |   |      |      |      |  |
|       |   | <br> | <br> | <br> |  |
|       |   |      | <br> | <br> |  |

## About VeEX Inc.

Founded in 2006 by test and measurement industry veterans and strategically headquartered in the heart of Silicon Valley, VeEX Inc. provides innovative Test and Measurement solutions for next generation networks, services and communication equipment.

With a blend of advanced technologies and vast technical expertise, VEEX has developed products that diligently address all stages of network deployment, maintenance, and field service turn-up and integrate service verification features across DSL, fiber optics, CATV/DOCSIS, mobile 4G/5G backhaul and fronthaul (CPRI/OBSAI), next-generation transport network, fiber channel, carrier and metro Ethernet technologies, WLAN, and synchronization.

The VeEX team brings simplicity to verifying tomorrow's networks.

©2021 VeEX Inc. All rights reserved.

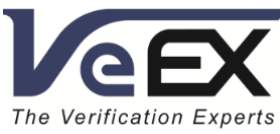